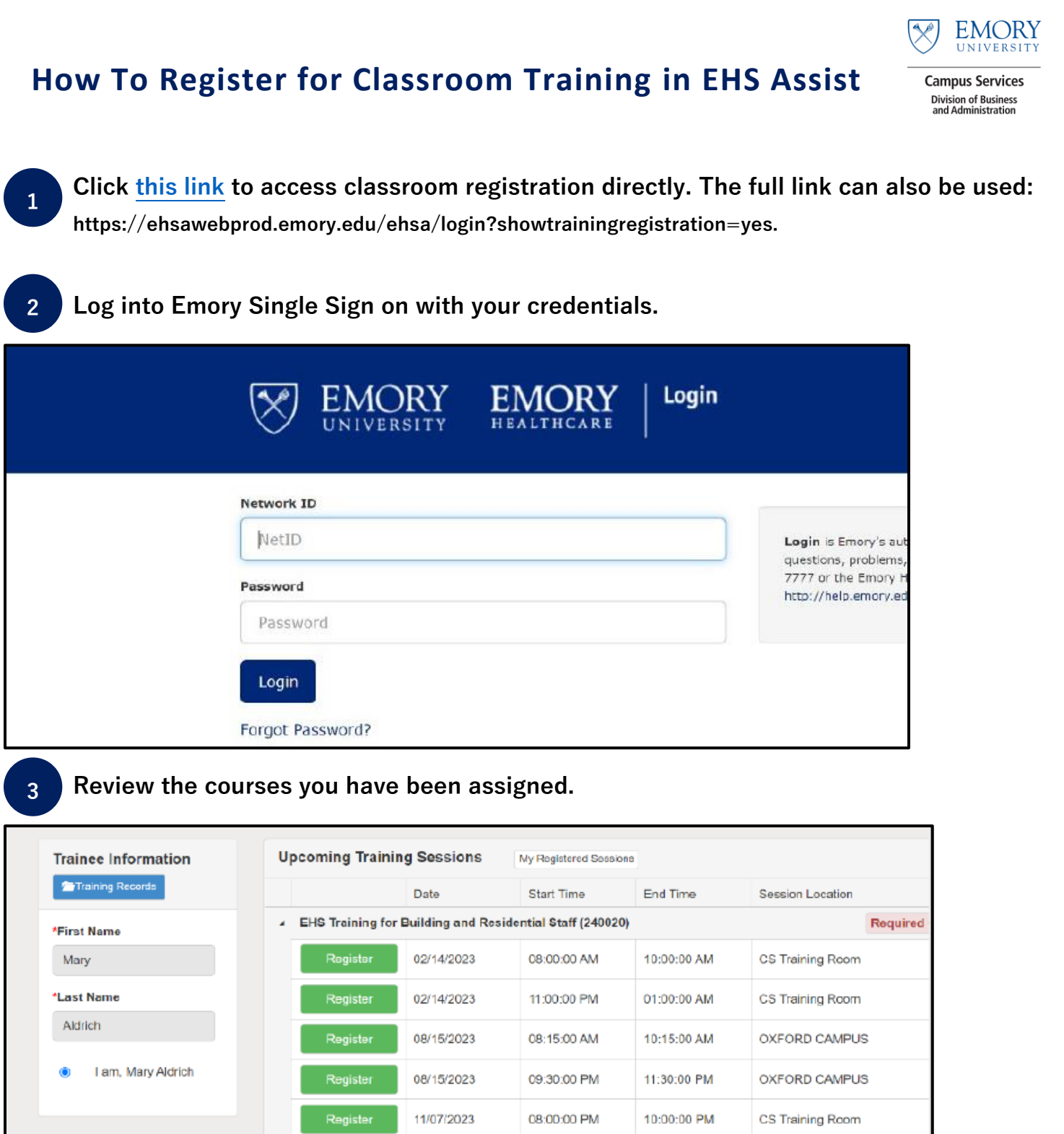

WELCOME! IF YOU HAVE QUESTIONS OR CAN'T FIND THE COURSE YOU ARE LOOKING FOR, CONTACT: EMAIL: MKALDRI@EMORY.EDU CALL: 404-859-4613. Regards, EHSO

 IG
 Image: EHSA Registration (EHSA Registration)

 ILL:
 Un-Register

 02/10/2023
 12:00:00 AM

11/07/2023

11:00:00 PM

01:00:00 AM

01:00:00 AM

CS Training Room

Various

Select the training session you want to attend and click Register.

| 4 | EHS Training for Building and Residential Staff (240020) |            |             |             |                  |  |  |  |
|---|----------------------------------------------------------|------------|-------------|-------------|------------------|--|--|--|
|   | Register                                                 | 02/14/2023 | 08:00:00 AM | 10:00:00 AM | CS Training Room |  |  |  |
|   | Register                                                 | 02/14/2023 | 11:00:00 PM | 01:00:00 AM | CS Training Room |  |  |  |
|   | Register                                                 | 08/15/2023 | 08:15:00 AM | 10:15:00 AM | OXFORD CAMPUS    |  |  |  |
|   | Register                                                 | 08/15/2023 | 09:30:00 PM | 11:30:00 PM | OXFORD CAMPUS    |  |  |  |
|   | Register                                                 | 11/07/2023 | 08:00:00 PM | 10:00:00 PM | CS Training Room |  |  |  |
|   | Register                                                 | 11/07/2023 | 11:00:00 PM | 01:00:00 AM | CS Training Room |  |  |  |

Note: Most classes can be taken online through EHS Assist. Asbestos Awareness is only offered in-person.

- To see a list of online courses, click here.
- To access the online courses, click this link.
- View the "How to Access Online Courses in EHS Assist" job aid by clicking here.

## **5** Confirm registration by clicking the Confirm button.

| Registration C                                  | onfirmation                                                                            |  |  |  |  |  |
|-------------------------------------------------|----------------------------------------------------------------------------------------|--|--|--|--|--|
| Are you sure you want<br>Current Status: 30 Spa | Are you sure you want to register for this Session?<br>Current Status: 30 Spaces Open. |  |  |  |  |  |
| Confirmation Email                              | mkaldri@emory.edu                                                                      |  |  |  |  |  |
| Confirm                                         | Update Email Address                                                                   |  |  |  |  |  |

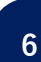

The system will confirm the Registration is complete. Click OK.

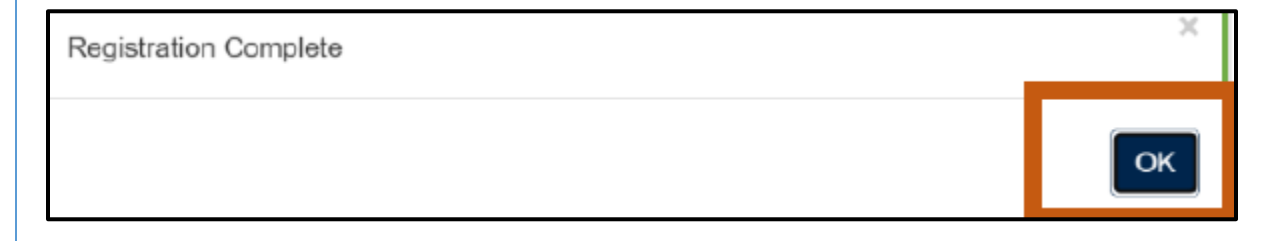

You will receive an email confirming your registration. The email will also include a calendar invite.

| Registration Confirmation                                                |  |  |  |  |  |
|--------------------------------------------------------------------------|--|--|--|--|--|
| ehso@emory.edu<br>To ●Aldrich, Mary Katherine<br>Event.ics<br>1007 bytes |  |  |  |  |  |
| LinkedIn                                                                 |  |  |  |  |  |
| Name: Aldrich, Mary                                                      |  |  |  |  |  |
| Course: EHS Training for Building and Residential Staff (240020)         |  |  |  |  |  |
| Date: Tuesday, November 7, 2023                                          |  |  |  |  |  |
| Time: 8:00 PM                                                            |  |  |  |  |  |
| Location: CS Training Room                                               |  |  |  |  |  |

7

<sup>8</sup> If you need to cancel or reschedule your training, return to the Classroom Training portal, and click "Un-Register."

| Trainee Information                                    | Upcoming Training Sessions My Registered Sessions        |            |             |             |                  |  |
|--------------------------------------------------------|----------------------------------------------------------|------------|-------------|-------------|------------------|--|
| Training Records                                       |                                                          | Date       | Start Time  | End Time    | Session Location |  |
| *First Name                                            | EHS Training for Building and Residential Staff (240020) |            |             |             |                  |  |
| Mary                                                   | Register                                                 | 02/14/2023 | 08:00:00 AM | 10:00:00 AM | CS Training Room |  |
| *Last Name                                             | Register                                                 | 02/14/2023 | 11:00:00 PM | 01:00:00 AM | CS Training Room |  |
| Aldrich                                                | Register                                                 | 08/15/2023 | 08:15:00 AM | 10:15:00 AM | OXFORD CAMPUS    |  |
| I am, Mary Aldrich                                     | Register                                                 | 08/15/2023 | 09:30:00 PM | 11:30:00 PM | OXFORD CAMPUS    |  |
|                                                        | Register                                                 | 11/07/2023 | 08:00:00 PM | 10:00:00 PM | CS Training Room |  |
| WELCOME! IF YOU HAVE<br>QUESTIONS OR CAN'T FIND THE    | Register                                                 | 11/07/2023 | 11:00:00 PM | 01:00:00 AM | CS Training Room |  |
| FOR, CONTACT: EMAIL:                                   | EHSA Registration (EHSA Registration)                    |            |             |             |                  |  |
| MKALDRI@EMORY.EDU CALL:<br>404-859-4613. Regards, EHSO | Un-Register                                              | 02/10/2023 | 12:00:00 AM | 01:00:00 AM | Various          |  |

For questions or feedback, email etrain@emory.edu.